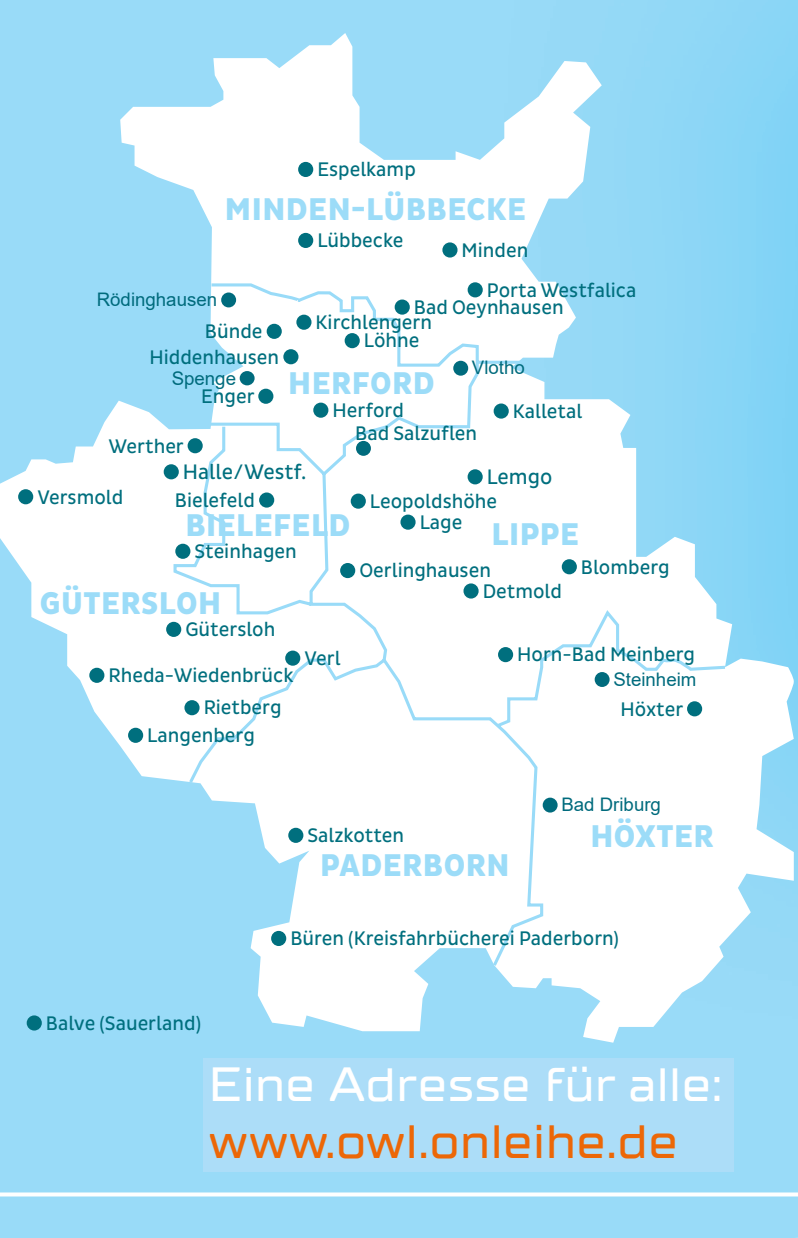

**SOFORT.** MIT DER DIGITALEN BIBLIOTHEK FÜR OSTWESTFALEN LIPPE.

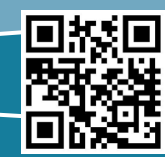

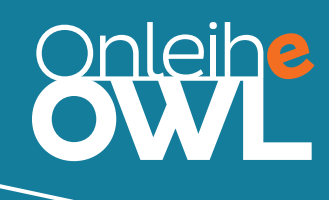

# Nutzen Sie ganz einfach und jederzeit die Welt der BÜCHER, HÖRBÜCHER, SACHFILME, ZEITUNGEN und ZEITSCHRIFTEN Ihrer digitalen Bibliothek.

Ihre OnleiheOWL ist 365 Tage im Jahr 24 Stunden von überall aus erreichbar.

Mit dem gültigen Bibliotheksausweis Ihrer Bibliothek können Sie die digitalen Medien kostenlos ausleihen.

Mehr dazu: **www.owl.onleihe.de** oder nutzen Sie die Onleihe App. Sie finden sie im Google Play Store sowie im App Store.

## SO FUNKTIONIERT DIE DIGITALE AUSLEIHE

## AUFRUFEN

Sie finden uns unter www.owl.onleihe.de

## 2 AUSWÄHLEN

Sie können gezielt nach einem Titel oder Autor suchen. Oder Sie stöbern einfach bei einem bestimmten Medientyp oder in einem Themenbereich.

#### S ANMELDEN

Finden Sie Ihre Bibliothek auf der Rückseite des Flyers? Haben Sie einen gültigen Bibliotheksausweis? Dann geben Sie Ihre Ausweisnummer und Ihr Passwort ein.

### 4 AUSLEIHEN

Per Mausklick auf den Button "Jetzt ausleihen" laden Sie die digitalen Medien auf Ihr Gerät. Dies kann ein eBook-Reader, Smartphone, Tablet oder Computer sein. Beim Ausleihen wählen Sie die gewünschte Leihfrist.

#### 🗏 BENUTZEN

Bei der ersten eBook-Ausleihe wird eine DRM-Authentifizierung notwendig. Sie werden nach einem 4–stelligen Code gefragt. Unter dem Servicepunkt HILFE finden Sie eine ausführliche Anleitung dazu.

## 🕤 ZURÜCKGEBEN

Die Rückgabe erfolgt automatisch. Die Dateien lassen sich nach Ablauf der Leihfrist nicht mehr öffnen oder verlängern. Sie können Ihr Konto entlasten: Geben Sie eBooks vorzeitig zurück.

eBook eAudio ePaper